# 112年縣市學生學習能力檢測 『線上問卷填答流程說明』

國立臺中教育大學 | 測驗統計與適性學習研究中心

## 112年縣市學生學習能力檢測--個人學習特質問卷

問卷目的:藉由個人學習特質問卷了解影響學生學習關鍵因素。

問卷系統開放填答日期: 112年5月4日至6月30日止,請各校於系統開放期間自行安排並協助學生完成電腦線上作答。

**問卷網址:** https://saaassessment.ntcu.edu.tw/, 網頁請以 **⑤【Chrome】**瀏覽器開啟,並確認<mark>螢幕縮放比例為 100%</mark>。

| 各校參與施測年級<br>請依各縣市教育局(處)<br>公告為準 | 問卷題數                     | 塡答時間         | 塡答方式  |
|---------------------------------|--------------------------|--------------|-------|
| 三年級                             | 41 題                     | 40 <b>分鐘</b> | 電腦線上作 |
| 四年級                             | 48 題                     |              |       |
| 五年級                             | 52 題                     |              |       |
| 六年級                             | 57 題                     |              |       |
| 七年級                             | 57 題                     |              |       |
| 八年級                             | <b>57 題</b> <sup>1</sup> |              |       |

## 五、學生 問卷系統登入流程

★請學生點選網頁上方【登入】→於登入視窗依序選取「縣市」、身分(學生)」、區域」、學校」、年級」、「班級」、座號」及輸入「密碼」後,點選下方【登入】鍵。

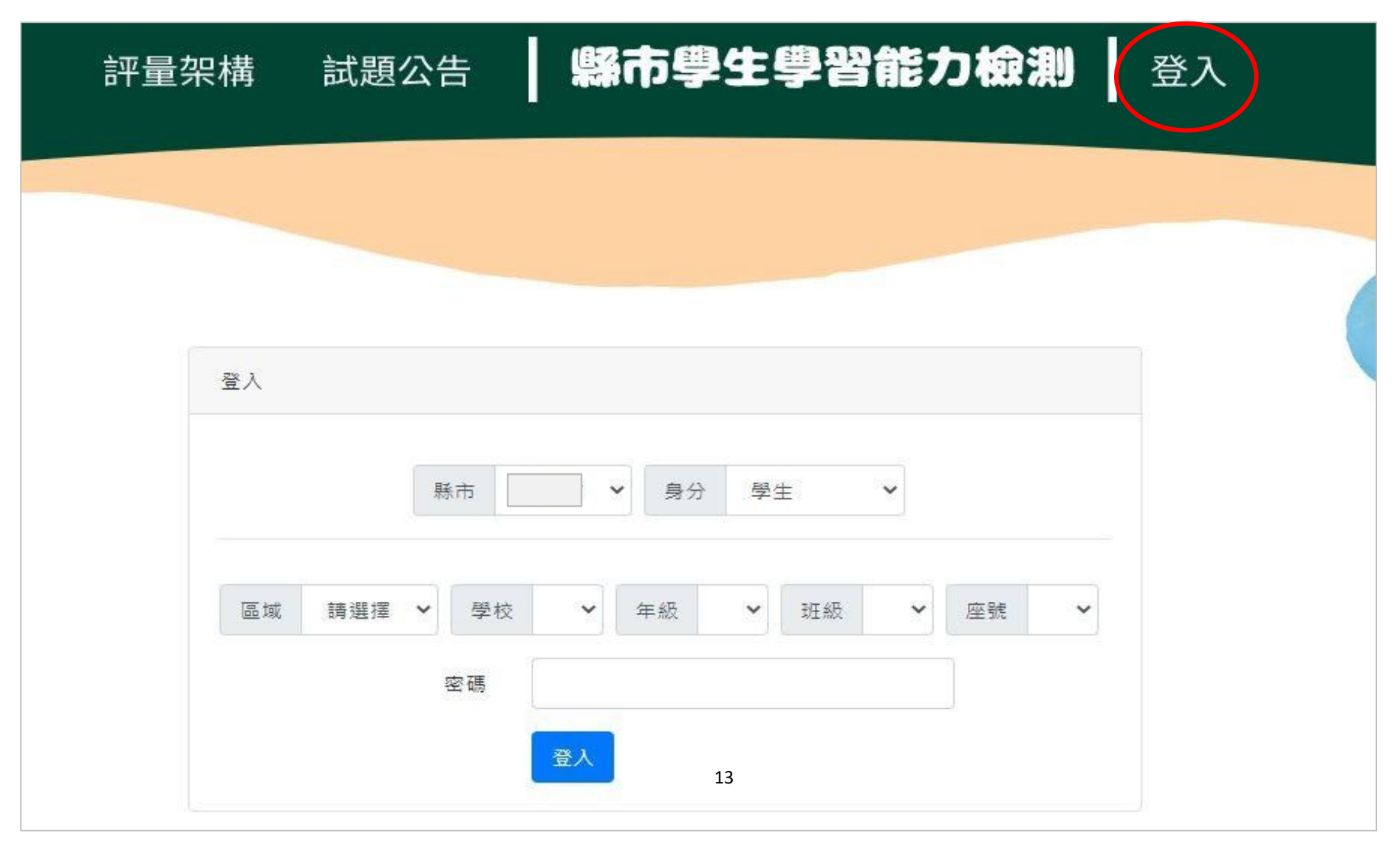

### ★登入後,請於上方列表處點選【問卷系統】。

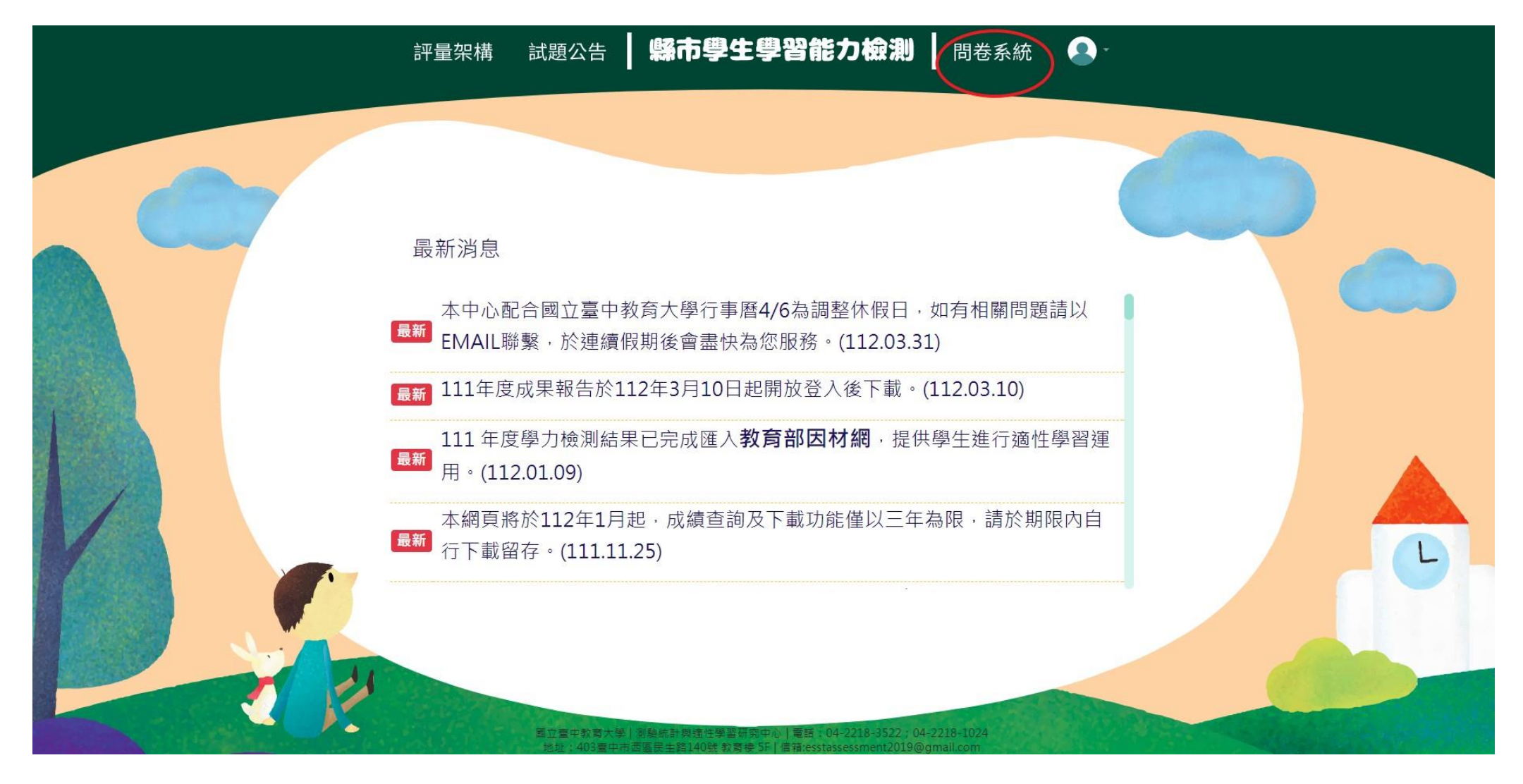

★進入問卷系統頁面,請學生詳閱說明後點選【開始作答】鍵,開始施測。

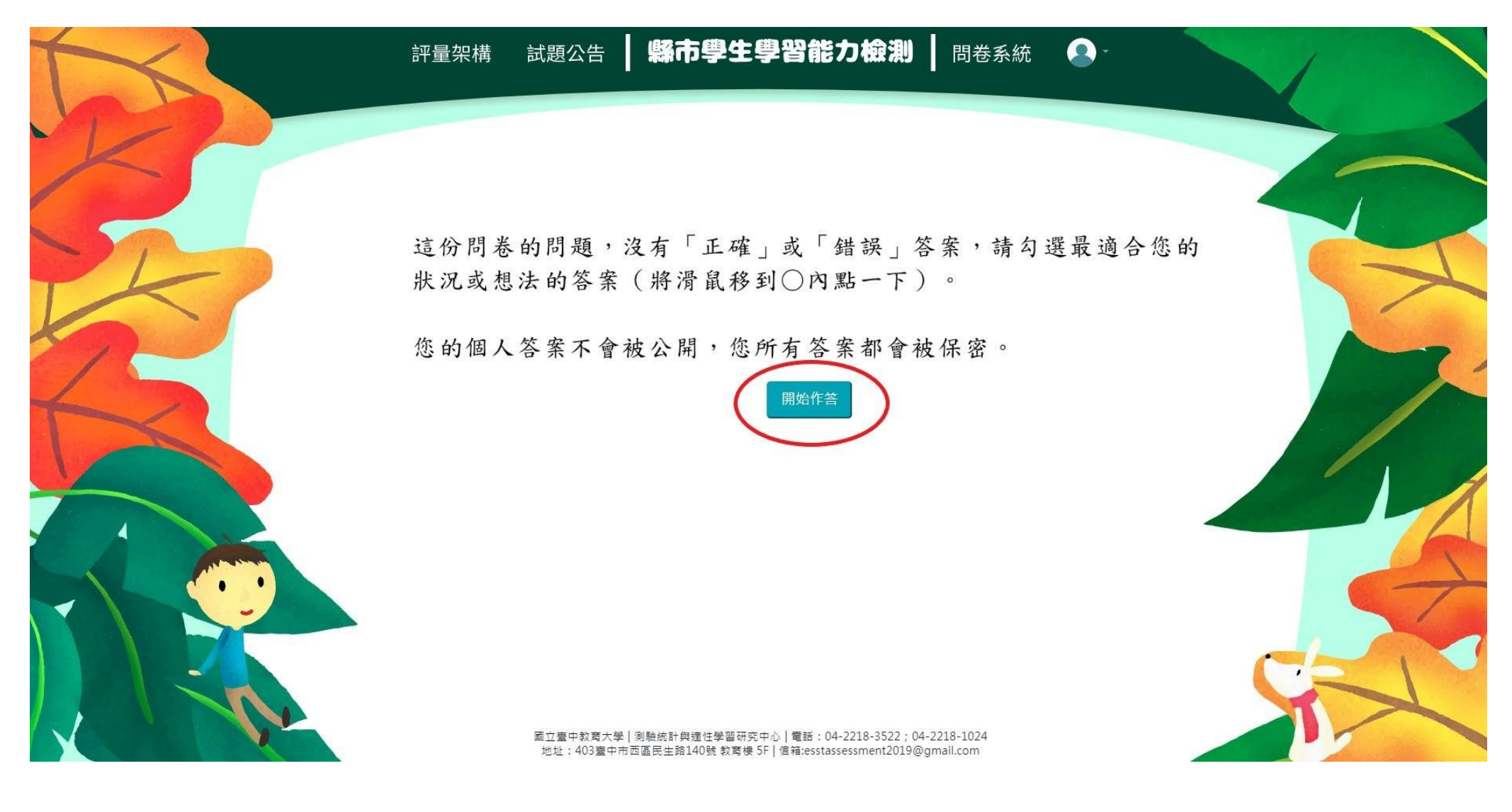

★請於各題目下點選最符合個人狀況之選項,該頁題目全數<u>作答完畢</u>後,才能點選【下一頁】繼續作答。作答 過程中,如遇到網路斷線或臨時狀況須暫停作答,學生再次登入後,將從未完成作答之頁面繼續作答。

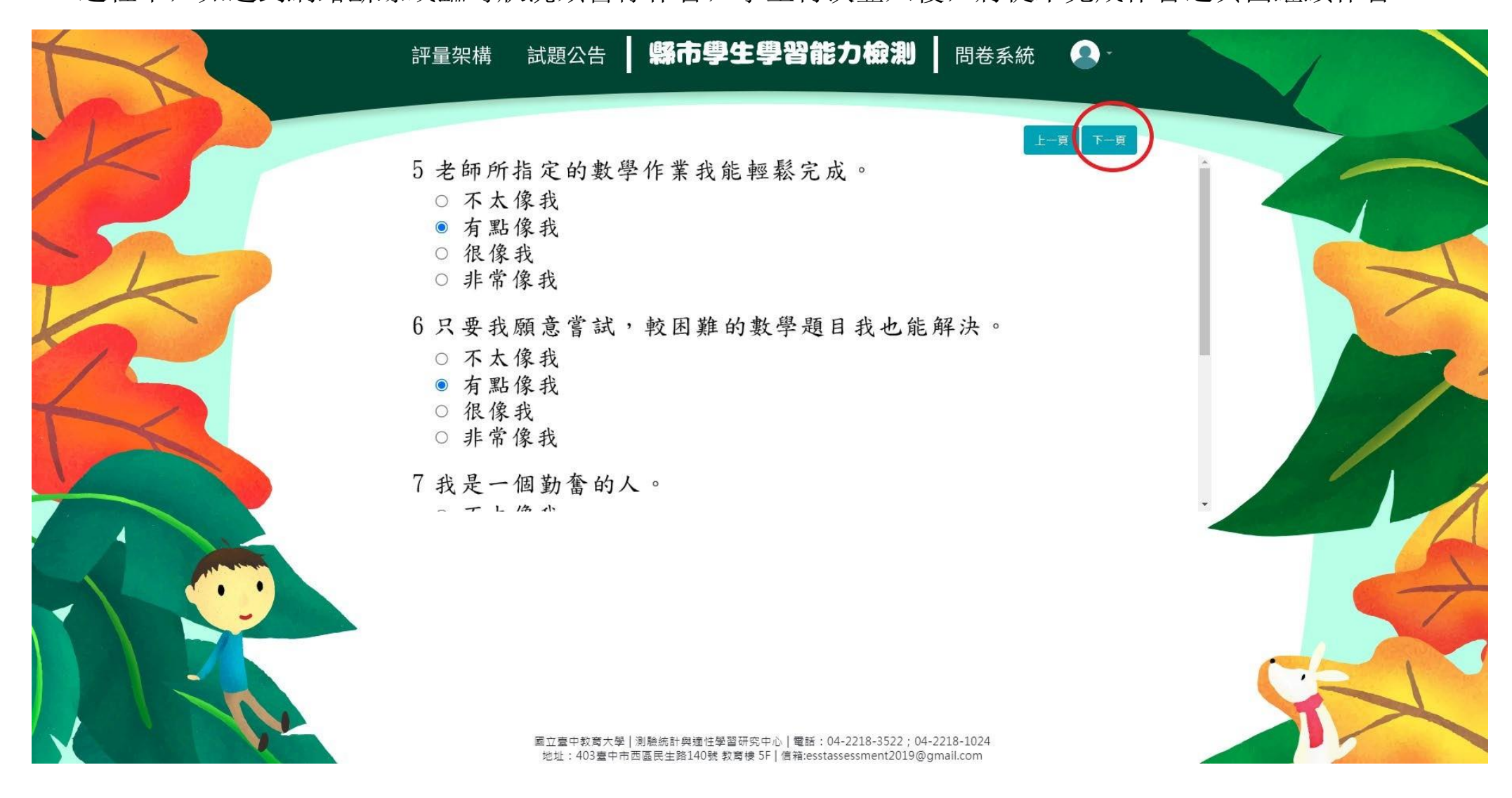

★若需修改已填答過之選項,可點選【上一頁】返回欲修改處重新修改選答結果。

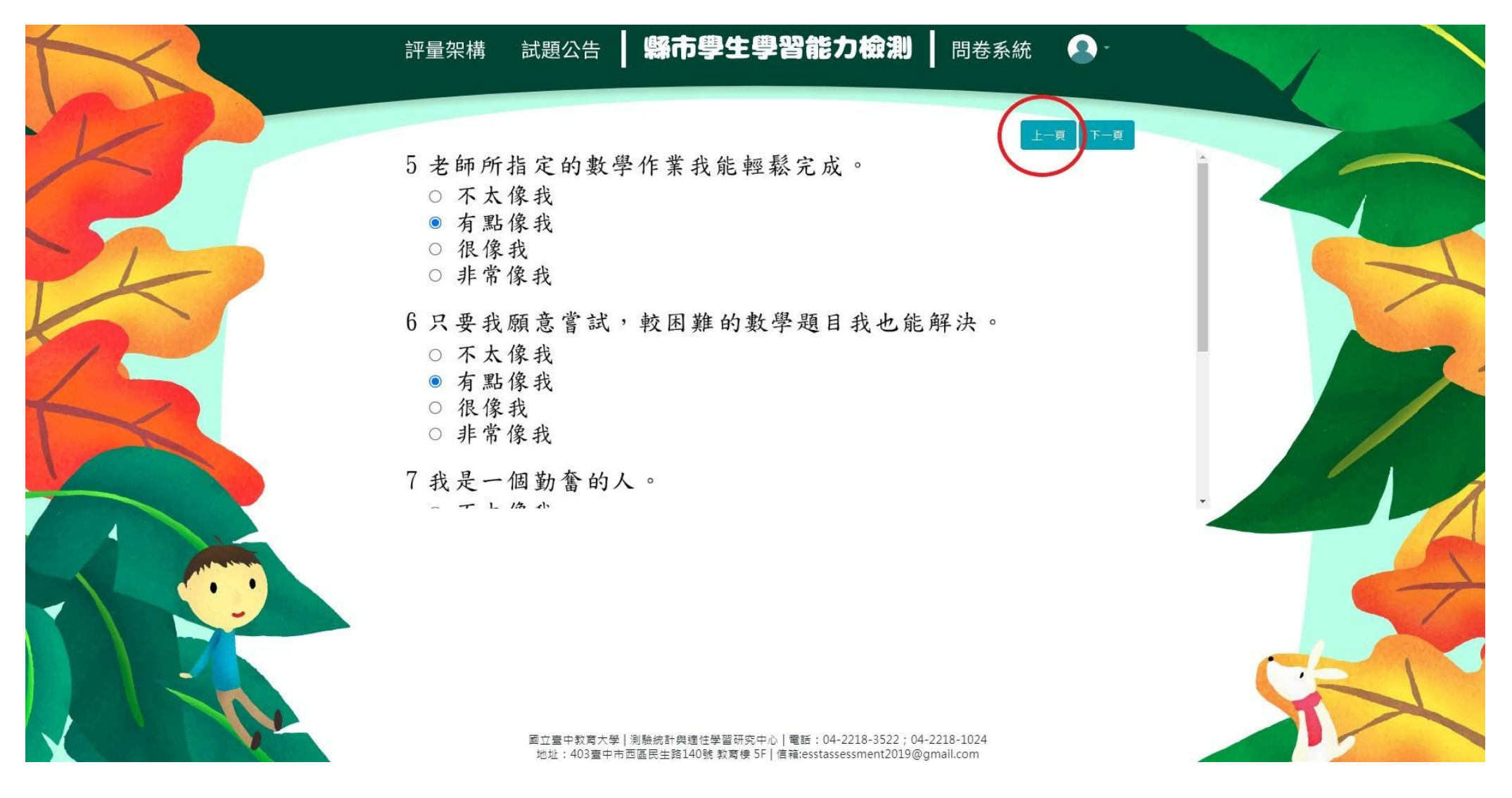

#### ★作答完畢時,請點選【作答結束】即完成問卷。

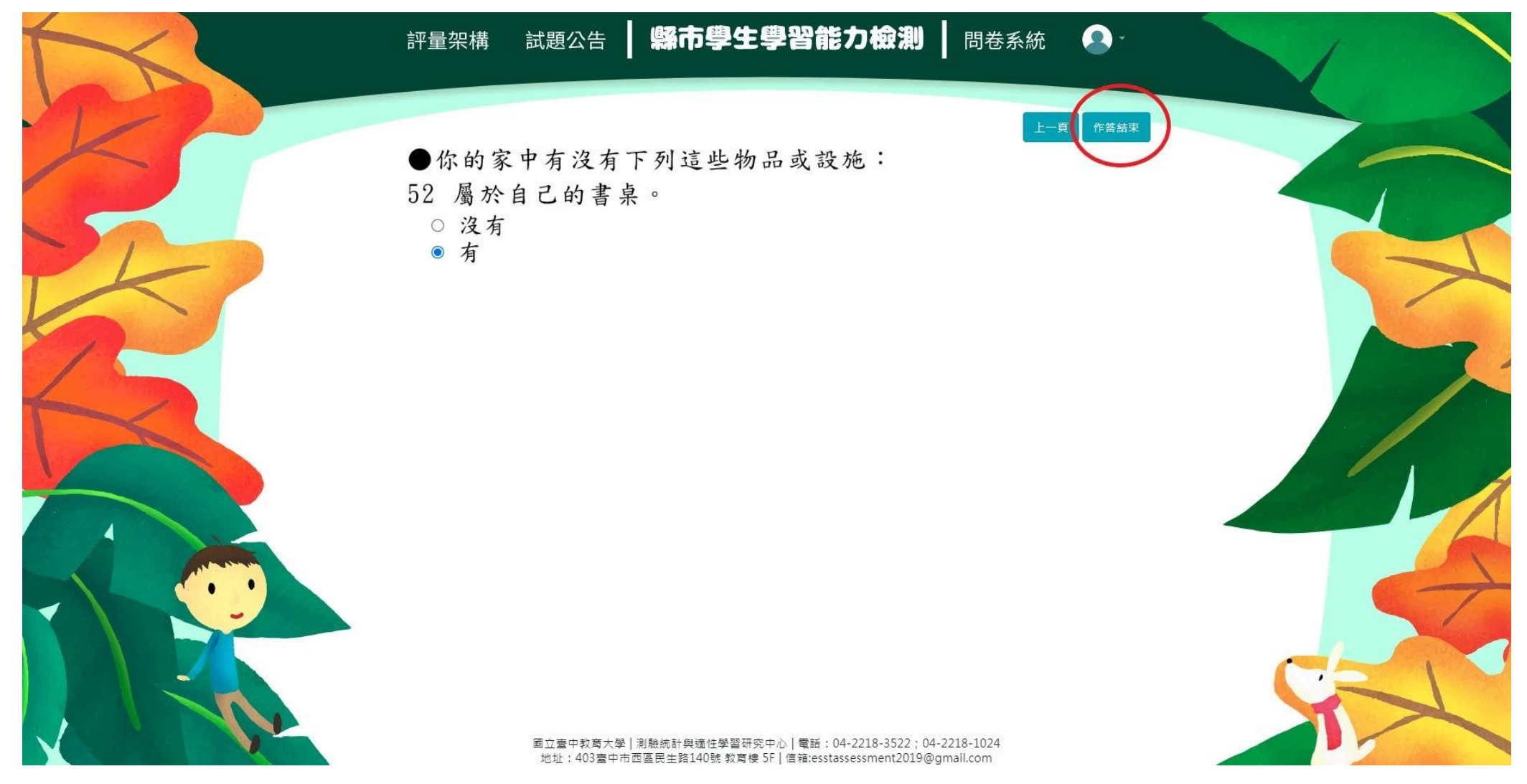

《範例圖片中試題僅供參考,各年級問卷題數請參閱本操作手冊第一頁。》

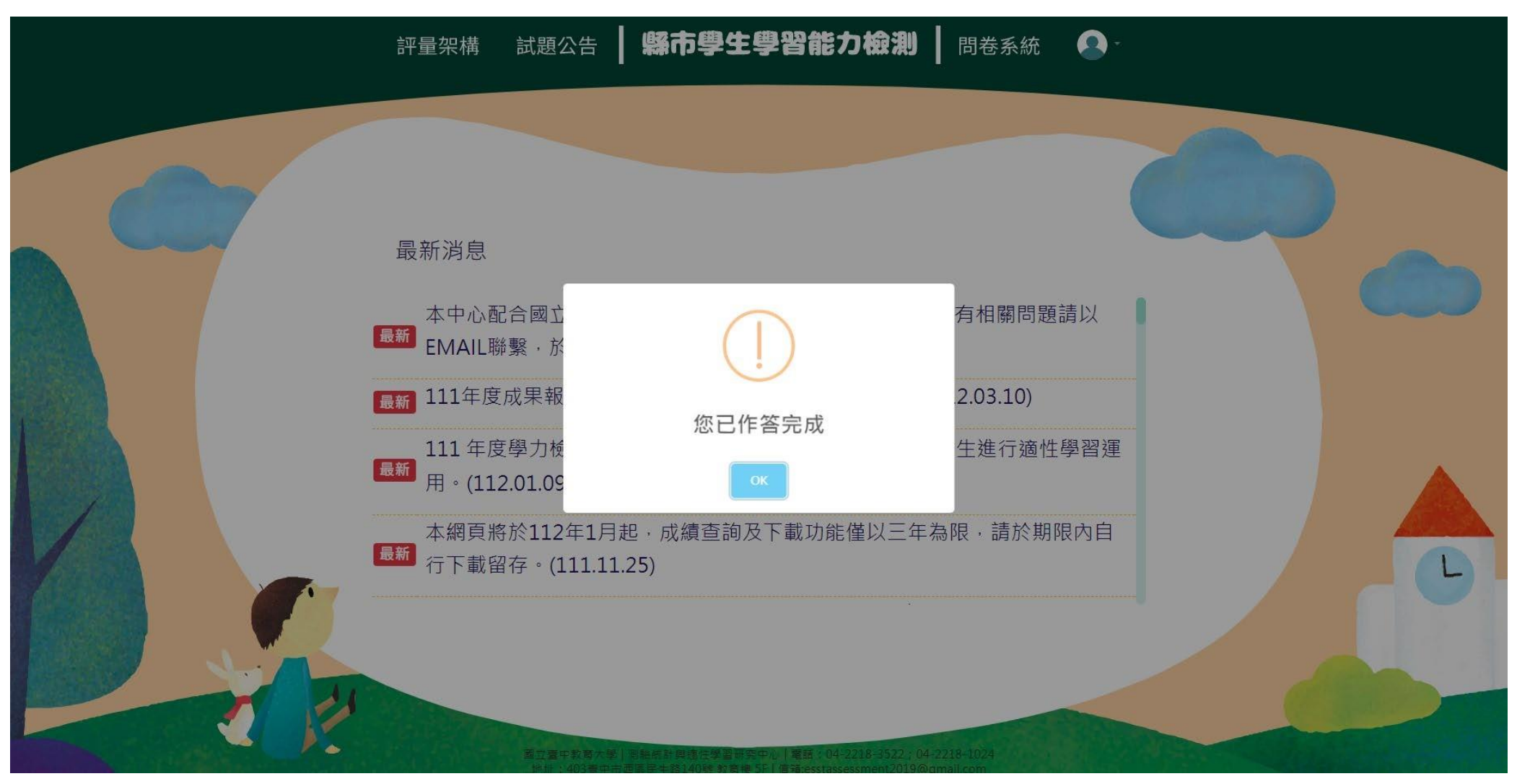

★每位學生<mark>僅能填答一次</mark>,點選【作答結束】後將<u>無法重複施測</u>。